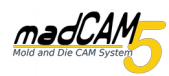

### MadCAM lizenzieren

Falls der Computer auf dem Sie madCAM 5 installieren über eine Anbindung an das Internet verfügt, können Sie madCAM ganz einfach automatisch lizenzieren.

Gehen Sie dazu bitte wie folgt vor:

- 1. Installieren Sie madCAM auf dem Computer auf dem Sie es verwenden möchten.
- 2. Öffnen Sie Rhino und klicken Sie in der madCAM Werkzeugleiste auf 🥨

| Allgemein Maschine 2D Optionen Lizenz |
|---------------------------------------|
| Status                                |
| Ind                                   |
|                                       |
| Versions-Information                  |
| Update suchen                         |
| Lizenz eingeben                       |
| USB Fingerprint                       |
| Netzwerk-Server-                      |
|                                       |
| OK Abbrechen                          |

3. Es öffnen sich die madCAM Optionen, wählen Sie den Reiter Lizenz und klicken Sie auf **Lizenz eingeben.** 

| Geben Sie Ihre madCAM-Lizenz ein.                                             |
|-------------------------------------------------------------------------------|
| USB Fingerabdruck (Optional): ???-???                                         |
| Meinen Lizenzschlüssel installieren.<br>─ Erstelle meinen eigenen USB Dongle. |
|                                                                               |
|                                                                               |
| Benutzername:                                                                 |
| Ihr Name                                                                      |
| Firma:                                                                        |
| Ihre Firma                                                                    |
|                                                                               |
| Schlüssel:                                                                    |
| Ihr Lizenzschlüssel                                                           |
| OK Abbrechen                                                                  |

4. Es öffnet sich ein Fenster in dem SieIhren Benutzernamen, Ihre Firma und Ihren Lizenzschlüssel eingeben.

Klicken Sie anschließend auf OK

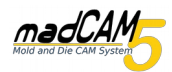

5. Nachdem Sie auf OK geklickt haben öffnet sich ein neues Fenster. Hier geben Sie Ihre Email Adresse ein und wählen **Lizenz nun bestätigen.** 

Bestätigen Sie das sich madCAM mit dem Lizenzserver verbinden darf, indem Sie den Haken setzen.

Klicken Sie dann auf OK

6. madCAM verbindet sich nun automatisch mit dem Lizenzserver, der die Lizenz bestätigt.

#### Achtung!!!

Sollten Sie madCAM deinstallieren um es auf einem anderen Computer zu installieren, müssen Sie Ihre Lizenz zuerst von dem aktuellen Computer entfernen. Wie das geht, wird im folgenden erklährt.

# Lizenz vom Computer entfernen

1. Öffnen Sie Rhino und klicken Sie in der madCAM Werkzeugleiste auf 🥨

| Sta | Trial        |                |   |  |  |
|-----|--------------|----------------|---|--|--|
|     | Versions-Inf | ormation       |   |  |  |
|     | Update s     | uchen<br>geben | 1 |  |  |
| 1   | USB Finge    | erprint        |   |  |  |
|     | Netzwerk-    | Server-        |   |  |  |
|     |              |                |   |  |  |

2. Es öffnen sich die madCAM Optionen, wählen Sie den Reiter Lizenz und klicken Sie auf **Lizenz eingeben.** 

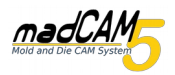

| <ul> <li>Einfach zu nutzende, fortgeschrittene CAM-Werkzeuge für Windows (64-bit)</li> <li>2½ und 3-Achsen Bearbeitungen</li> <li>4 und 5-Achsen indexierte Bearbeitungen</li> <li>4 und 5-Achsen simultan</li> <li>Werkzeugweg- und Maschinen-Simulation</li> <li>Nutzung von Mehr-Kern-Prozessoren</li> <li>Anpassbare Postprozessoren</li> </ul> |
|----------------------------------------------------------------------------------------------------|
| madCAM                                                                                                    |
| <ul> <li>✓ 3X Intelizenz ist guitig und lauft nie ab.</li> <li>✓ 3Xtra</li> <li>✓ 4X</li> </ul>                                                                                                    |
| ✓ 4Xtra     Username:       ✓ 5X     Organization:                                                                                                    |
| SN: SN: SN: SN: SN: SN: SN: SN: SN: SN:                                                                                                    |
| madCAM°                                                                                                    |
| Geben Sie Ihre madCAM-Lizenz ein.                                                                                                    |
| USB Fingerabdruck (Optional):                                                                                                    |
| <ul> <li>Meinen Lizenzschlüssel installieren.</li> <li>Erstelle meinen eigenen USB Dongle.</li> <li>Entferne meine Lizenz von diesem Computer.</li> </ul>                                                                                                    |
| Benutzername:                                                                                                    |
| Firma:                                                                                                    |
| Schlüssel:                                                                                                    |
|                                                                                                    |
| OK Abbrechen                                                                                                    |

4. Es öffnet sich ein Fenster in dem Ihnen die gespeicherten Lizenzdaten angezeigt werden. Hier klicken Sie auf Lizenz eingeben.

#### 5. Wählen Sie, Entferne meine Lizenz von diesem Computer.

Anschließend klicken Sie auf **OK** 

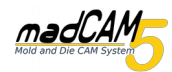

## madCAM lizenzieren / Lizenz vom Computer entfernen

| Bestätigung Ihrer Lizenz löschen                                                                                                    |            |
|----------------------------------------------------------------------------------------------------|------------|
| SLAB                                                                                                    |            |
|                                                                                                    |            |
| Ihre email:                                                                                                    |            |
|                                                                                                    |            |
| estätigung nun löschen                                                                                                    |            |
|                                                                                                    |            |
| Ich stimme zu mit dem madCAM Lizenzserver verbunden zum werde<br>online Informationen, zum bestätigen meiner Lizenz, zu Senden und<br>Fmnfannen. | n um<br>zu |
| OK Abbrechen                                                                                                    | ]          |

6. Nachdem Sie auf OK geklickt haben öffnet sich ein neues Fenster. Hier geben Sie Ihre Email Adresse ein und wählen **Bestätigung nun löschen.** 

Bestätigen Sie das sich madCAMmit dem Lizenzserver verbinden darf, indem Sie den Haken setzen.

Klicken Sie dann auf **OK** 

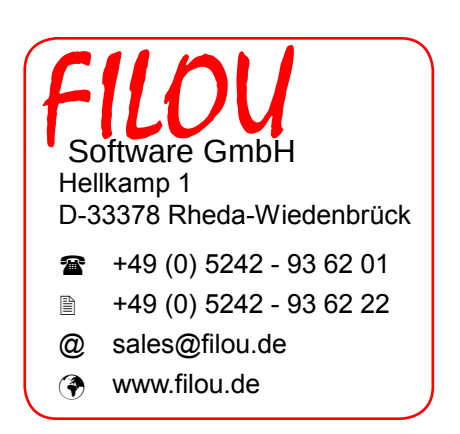